## Publishing Final Grades to one.ou.edu

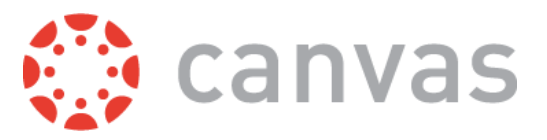

Please note that you MUST enter last date of attendance for F/AW directly in ONE (one.ou.edu) when submitting your grades. Also, you MUST be listed as the Instructor of Record for the course to submit grades in ONE.

First, let's set the course grading scheme:

1. Go to the course Settings in the side navigation.

| ?    | Collaborations |
|------|----------------|
| Help | Outcomes       |
|      | Settings       |

2. On the *Course Details* tab, scroll down to find the checkbox next to **Grading Scheme**.

| Grading Scheme |
|----------------|
|----------------|

e: 📃 Enable course grading scheme

- 3. Check the box to Enable course grading scheme.
- 4. Click **set grading scheme**.

Grading Scheme: Scheme Enable course grading scheme

set grading scheme

- 5. Using standard grading scheme? (A = 90 & up, B = 80 & up, etc.). If not, skip to step 6.
  - a. Click Select Another Scheme.
  - b. Choose the Letter Grade or Pass/Fail scheme that applies to the course.
  - c. Click Use This Grading Standard.
  - d. Click Done.
  - e. Skip to Step 7, on page 2.
- 6. Using non-standard grading scheme?
  - a. Click the **pencil** icon ( ).
  - b. Edit the ranges and name (letter grade). You can also delete unnecessary rows.
    - i. The name must be the letter grades one.ou.edu will accept for your course.

View/Edit Grading Scheme

| Scheme Name: | Default Grading Scheme |    | ]  |   |         |
|--------------|------------------------|----|----|---|---------|
| Name:        | Range:                 |    |    |   |         |
| A            | 100%                   | to | 88 | % | $\odot$ |
| В            | < 88%                  | to | 76 | % | $\odot$ |
| С            | < 76%                  | to | 64 | % | $\odot$ |
| D            | < 64%                  | to | 52 | % | $\odot$ |
| F            | < 52%                  | to | 0  | % | 8       |

- c. Click Save.
- d. Click Done.

Now, we're ready to submit your grades:

- 7. Go to **one.ou.edu**, and select the course you are submitting grades for.
- 8. Select Grades.

| anvas Test Course 🗸<br>v 1000-727                                                    |                                                                                                    |                                                                                 | Launch Canvas                                                 | Email Class                    |
|--------------------------------------------------------------------------------------|----------------------------------------------------------------------------------------------------|---------------------------------------------------------------------------------|---------------------------------------------------------------|--------------------------------|
|                                                                                      | Overview Enrollr                                                                                                    | ment Grades                                                                     |                                                               |                                |
| 16<br>CREDIT HOURS                                                                   | Fall 2018<br>FULL TERM                                                                                                    | Lecture<br>Schedule type                                                        |                                                               | al course<br>метнор            |
| DETAILS<br>August 20 - December 7<br>MWF 6:00am - 7:00am<br>Buchanan Hall, 0230      | OFFICIAL CATALOG DESCRIPTION<br>Prerequisite: variable, generally at freshm<br>interdisciplinary course, with subject math<br>nature. (F, Sp, Su) | aan level. May be repeated without re<br>ter, credit and format variable, and u | estriction with change of sub<br>sually of an ad hoc and/or e | ject matter. An<br>xperimental |
| View Course Materials                                                                | SYLLABUS<br>You can upload a .PDF syllabus to your Ca                                                                                             | invas course content for your studen                                            | it's record.                                                  |                                |
| Adam Ackerman<br>Adam.P.Ackerman-<br>1@ou.edu<br>Kevin Buck<br>Kevin.M.Buck-1@ou.edu | Upload Syllabus                                                                                                    |                                                                                 |                                                               |                                |

9. Click Import from Canvas.

| ← Back to Active Courses<br>Canvas Test Course ↓<br>UNIV 1000-727 |           |                     |        | Launch Canvas Email Class              |
|-------------------------------------------------------------------|-----------|---------------------|--------|----------------------------------------|
|                                                                   |           | Overview Enrollment | Grades |                                        |
|                                                                   |           |                     |        | Edit in Banner Import from Canvas      |
| Showing 1-1 of 1                                                  |           |                     |        | Q Search students by name or Sooner ID |
| Name                                                              | Sooner ID | Midterm             | Final  | Transcript Last Attend Date            |
| Student I. Test                                                   | 112132859 |                     |        |                                        |
|                                                                   |           |                     |        | Rows per page: 20 • < >                |
|                                                                   |           |                     |        |                                        |

10. ONE will import your Canvas grades. It will display the "Canvas current grade" as well as the "Canvas calculated final grade". If there are errors, they will display here. The most common causes of grading errors are 1) ungraded assignments, 2) muted assignments and 3) not having a grading scheme enabled.

| ← Back to Canvas Test Course (                                       | <sup>Grades</sup><br>m Canvas for UNIV 1000-72                                                                                  | 7                                                                                              |                                      |
|----------------------------------------------------------------------|----------------------------------------------------------------------------------------------------|------------------------------------------------------------------------------------------------|--------------------------------------|
| Warning 1 st<br>Please review the studen<br>an assignment can be for | tudents with grade discre<br>its grade(s) in Canvas and verify that ALL as<br>und here: <u>http://askit.ou.edu/customer/por</u> | epancies<br>signments have been graded and/or excused. Instructions for<br>al/articles/2926297 | excusing Resolve in Canvas           |
|                                                                      |                                                                                                    | Refresh grades View in Canvas                                                                  | Submit final grades to Banner        |
| Showing 1+1 of 1                                                     |                                                                                                    | Show only discrepancies Q                                                                      | Search students by name or Sooner ID |
| Name                                                                 | Sooner ID                                                                                                    | Canvas current grade ()                                                                        | Canvas calculated final grade 🕚      |
| Student Test                                                         | 112132859                                                                                                    | В                                                                                              | F                                    |
|                                                                      |                                                                                                    |                                                                                                | Rows per page: 20 • < >              |

Note that "Show only discrepancies" will filter to show only students with missing grades or inconsistent grades.

| Warning 1 sto<br>Please review the student<br>an assignment can be four | udents with grade discrep<br>s grade(s) in Canvas and verify that ALL assig<br>nd here: http://askit.ou.edu/customer/portal | Dancies<br>inments have been graded and/or excused. Instructions for ex<br>/articles/2926297 | Resolve in Canvas                 |
|-------------------------------------------------------------------------|----------------------------------------------------------------------------------------------------|----------------------------------------------------------------------------------------------|-----------------------------------|
|                                                                         |                                                                                                    | Refresh grades View in Canvas                                                                | Submit final grades to Banner     |
| Showing 1-1 of 1                                                        |                                                                                                    | Show only discrepancies Q See                                                                | rch students by name or Sooner ID |
| Name                                                                    | Sooner ID                                                                                                    | Canvas current grade ①                                                                       | Canvas calculated final grade 🤅   |
|                                                                         |                                                                                                    |                                                                                              | 2                                 |

11. If any errors do appear, select **Resolve in Canvas** to correct errors received.

12. Once Canvas grades are updated, navigate back to ONE. Click **Refresh Grades** to update and reflect corrections. Select **Submit final grades to Banner** when ready to submit.

| mport grades from | Canvas for UNIV 1000-727 |                  |                       |                              |         |
|-------------------|--------------------------|------------------|-----------------------|------------------------------|---------|
|                   |                          | 🗘 Refresh grades | View in Canvas        | Submit final grades to E     | anner   |
| Showing 1-1 of 1  |                          | × Show only      | y discrepancies Q Sea | rch students by name or Soor | ner ID  |
| Name              | Sooner ID                | Car              | nvas current grade 🕚  | Canvas calculated final      | grade 🕛 |
| Student Test      | 112132859                | В                |                       | В                            |         |
|                   |                          |                  |                       | 204030000000002200           | a - 5   |

13. Once grades have been received without error, you will receive confirmation the grades were successfully submitted. **NOTE:** Grades of F/AW must be entered directly in Banner; please click **Edit in Banner** to enter last date of attendance and to submit those grades.

| DOCK TO ACTIVE COURSES                                                                                                    |                                                                                                 |                              |                         |                                                 |                                                                                                   |
|----------------------------------------------------------------------------------------------------|-------------------------------------------------------------------------------------------------|------------------------------|-------------------------|-------------------------------------------------|---------------------------------------------------------------------------------------------------|
| anvas Test Cours<br>11V 1000-727                                                                                                    | ie 🗸                                                                                            |                              |                         | Launch Canva                                    | s Email Class                                                                                     |
|                                                                                                    |                                                                                                 | Overview Enrollmen           | t Grades                |                                                 |                                                                                                   |
| Grades have be                                                                                                    | en submitted via Ca                                                                             | invas with no eri            | rors                    |                                                 |                                                                                                   |
|                                                                                                    | THE THE TO TOTO A TAKE TO THE AT                                                                |                              |                         |                                                 |                                                                                                   |
| Successfully submitted on Nove                                                                                                    | mber 29, 2018 at 11:20am.<br>Inriate grade scheme has heen ena                                  | bled for the class_NOTE: OU  | uses the standard Lette | r Grade (A B C D E) scheme .e                   | vcent for certain courses                                                                         |
| Please verify that the appro<br>For grades of F or W, please                                                                                  | mber 29, 2018 at 11:20am.<br>opriate grade scheme has been ena<br>e enter the Last attend date. | bled for the class. NOTE: OU | uses the standard Lette | r Grade (A,B,C,D,F) scheme, e                   | xcept for certain courses.                                                                        |
| Successfully submitted on Nove<br>Please verify that the appro<br>For grades of F or W, please                                                | mber 29, 2016 at 1120am.<br>opriate grade scheme has been enal<br>a enter the Last attend date. | bled for the class. NOTE: OU | uses the standard Lette | r Grade (A,B,C,D,F) scheme, e                   | xcept for certain courses.                                                                        |
| Successfully submitted on Nove<br>Please verify that the appro<br>For grades of F or W, please                                                | mber 29, 2016 at 1120am.<br>priate grade scheme has been enal<br>e enter the Last attend date.  | bled for the class. NOTE: OU | uses the standard Lette | r Grade (A,B,C,D,F) scheme, e<br>Edit in Banner | xcept for certain courses.<br>Import from Canvas                                                  |
| Successfully submitted on Nove<br>Please verify that the appro<br>For grades of F or W, please                                                | priate grade scheme has been ena<br>e enter the Last attend date.                               | bled for the class. NOTE: OU | uses the standard Lette | r Grade (A,B,C,D,F) scheme, e<br>Edit in Banner | xcept for certain courses.<br>Import from Canvas<br>ents by name or Sooner ID                     |
| Successfully submitted on Nove<br>Please verify that the appro<br>For grades of F or W, please<br>showing 1-1 of 1<br>Name                    | sooner ID                                                                                       | bled for the class. NOTE: OU | uses the standard Lette | Grade (A,B,C,D,F) scheme, e<br>Edit in Banner   | xcept for certain courses.<br>Import from Canvas<br>ents by name or Sooner ID<br>Last Attend Date |
| Successfully submitted on Nove<br>Please verify that the appro<br>For grades of F or W, please<br>showing 1-1 of 1<br>Name<br>Student I. Test | sooner ID<br>112132859                                                                          | bled for the class. NOTE: OU | uses the standard Lette | r Grade (A,B,C,D,F) scheme, e<br>Edit in Banner | xcept for certain courses.<br>Import from Canvas<br>ents by name or Sooner ID<br>Last Attend Date |

14. Review grades for accuracy.